## **Reapply for SPN - Provider**

- 1. Login to ServiceLive, Dashboard will display.
- 2. View SPN Monitor:

Note: SPN Monitor will not appear unless you have accepted a SPN invitation. The status will appear as incomplete.

a. Scroll down to view SPN Monitor on left side of screen.

| Dashboard Service Order Monitor                                                         | Order Management                         |                                                                                                    | Administrator Office                                            |
|-----------------------------------------------------------------------------------------|------------------------------------------|----------------------------------------------------------------------------------------------------|-----------------------------------------------------------------|
| Dashboard                                                                               |                                          | Monday, Ju<br>Availa                                                                                  | ne 15, 2015 08:13 AM (CDT)<br>ble Wallet Balance: <b>\$0.00</b> |
| Performance & Profile Statistics                                                        | Service Order                            | Statistics                                                                                            |                                                                 |
| Ratings (0)<br>Not Yet Rated Lifetime Rating                                            | 0 - Today<br>0 - Received<br>0 - Problem | 0 - Accepted 0 - Pending Cancel Tota<br>0 - Bid Requests 0 - Pending Reschedule<br>0 - Bulletin Board | l Value Received: \$0.00*                                       |
| ServiceLive Status Monitor                                                              |                                          |                                                                                                    |                                                                 |
| Firm Registration Status                                                                | Communicatio                             | n Monitor                                                                                             |                                                                 |
| Provider Pegistration Status                                                            | From                                     | Subject                                                                                               | Date / Time                                                     |
| Approved: 0<br>Unapproved: 1                                                            | Sears<br>Holdings                        | You are invited to Sears Home Services Electrical Services Select Provider Network                    | 06/11/2015 15:06 PM<br>CDT<br>Expires: 07/31/2015               |
| Provider Background Checks<br>Not Started: 0<br>Pending Submission: 1<br>In Progress: 0 | Sears<br>Holdings                        | You are invited to Sears Home Services Plumbing Services Select Provider Network                      | 06/11/2015 15:06 PM<br>CDT<br>Expires: 07/31/2015               |
| Not Cleared: 0<br>Clear: 0<br>Re-Certification Due: 0                                   | Sears<br>Holdings                        | You are invited to Sears Retail Installation - Water Pump Select Provider<br>Network                  | 06/11/2015 21:06 PM<br>CDT<br>Expires: 06/30/2015               |
| SPN Monitor View »                                                                      | ,                                        |                                                                                                    |                                                                 |
| Management                                                                              |                                          |                                                                                                    |                                                                 |
| Sears RE Facilities DocuSign Test<br>Membership Status Incomplete                       |                                          |                                                                                                    |                                                                 |
| Member Offers More »                                                                    |                                          |                                                                                                    |                                                                 |
| Mombor Offers                                                                           |                                          |                                                                                                    |                                                                 |

- b. SPN Buyer Company who created the SPN.
- c. Name of SPN.

Note: You can click on the blue link to view SPN details.

d. Membership Status:

Note: This will appear as "incomplete" until the new requirement has been met and application resubmitted. If your prior status was Member, you will continue to receive work until your application is reapproved and all other requirements met. Failure to reapply will cause the Members to stop receiving work.

e. You can click on View to view SPN Monitor.

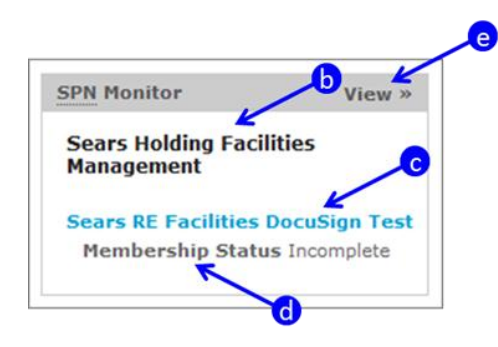

## **Reapply for Membership:**

- 1. SPN you are reapplying for will automatically expand on the SPN Monitor.
- 2. Review application to find new requirement.
  - a. Find application that is in Incomplete status.
  - b. Find requirement that is in **Incomplete** status. If the requirement is a Click to Agree, see step 3. If the requirement is a Sign and Return, see step 4.

|                                                                           | a                                                                                                    |                                                                                            |
|---------------------------------------------------------------------------|----------------------------------------------------------------------------------------------------|--------------------------------------------------------------------------------------------|
| 🤑 🖌                                                                       | Sears Retail Installation - Home Electronics Select Provider Network  Sears Retail Installation - Home Electronics Select Provider Network                                                                                                    | Sear ServiceLive Buyer<br>ID# 1000                                                         |
|                                                                           | Sear ServiceLive Buyer Sears Retail Installation - Home Electronics Select Provider                                                                                                    | Network                                                                                    |
| Requirements SPI                                                          | Information                                                                                                    | Contact Information:<br>Retail Installation Recruiti<br>p5556rec@searshc.com<br>8006595914 |
| Membership Criteria<br>After submitting the do<br>the individual provider | 4 Credentials<br>cuments and agreements below, you can go to your ServiceLive Profile to add company credenti:<br>profiles on ServiceLive.                                                                                                    | als Provider credentials can be updated in                                                 |
| /iew Company Requir<br>View Provider Require                              | ements                                                                                                    |                                                                                            |
| Document Requirement<br>Select a document to u<br>'On File''.             | nts<br>ipload or update a file that has not yet been approved. If a document you have already provided fo                                                                                                    | r another SPN is required, it will appear as                                               |
| Status                                                                    | Required Documents                                                                                                    | Felect                                                                                     |
| <b>Q</b>                                                                  | Required bocaments                                                                                                    | Select                                                                                     |
| Approved                                                                  | Authorized Servicer SPN Application Documents<br>(PDF)                                                                                                    | On File                                                                                    |
| Approved                                                                  | Authorized Servicer SPI Application Documents<br>(PDF) Document On File: Servicely Authorized Servicer Agreement signed 10-28-2009 5.06.43 PM JPG When the Service Part Service Part Part Part Part Part Part Part Part                                                    | On File                                                                                    |
| Approved<br>Q<br>Approved                                                 | Authorized Servicer SPH Application Documents<br>(PDF)<br>Document On File: Servicely Authorized Servicer Agreement signed 10-28-2009 5.06.43 PM JPD<br>Women and Minority<br>(PDF)<br>Document On File: Servicelye Minority Questionaire signed 10-28-2009 4.51.04 PM JPD | On File                                                                                    |

3. Click to Agree:

Note: This is action is legally binding. Please be sure you read all documents before agreeing. This is also time sensitive. There is a grace period which is usually greater than two weeks, and less than a month.

a. If there are Terms & Conditions, click on the blue link labeled Terms & Conditions.

Note: A PDF of Terms & Conditions will open. Read document and then close document.

b. Click on AGREE button, to Agree to Terms & Conditions.

Note: Cannot click on "Agree" button until you open PDF document.

| Q.<br>Incomplete                                                                                                    | Sears RE Facilities DocuSign Test                                                                               | Sears Holding E                                                           |
|----------------------------------------------------------------------------------------------------|----------------------------------------------------------------------------------------------------|---------------------------------------------------------------------------|
|                                                                                                    | Need more information                                                                                           | Management<br>ID# 500244                                                  |
|                                                                                                    | Sears Holding Facilities Managemen                                                                              | t Sears RE Facilities DocuSign Test                                       |
| Requirements SPN In                                                                                                    | Iformation                                                                                                    | Contact Informa<br>Angelica Herman<br>angelica@servi<br>2105233568        |
| the individual provider pro<br>View Company Requirem<br>View Provider Requirement<br>Document Requirement:<br>Select a document to up! | offies on ServiceLive.<br>nents D<br>nts D<br>S<br>oad or update a file that has not yet been approved. If a do | cument vou have aireadr crovided for another SPN is required. It will acc |
| "On File".                                                                                                    | Required Documents                                                                                              | Select                                                                    |
| Q.<br>Incomplete                                                                                                    | Authorized Servicer Application Documents<br>(PDF)                                                              | UPLOAD                                                                    |
| Q.<br>Incomplete                                                                                                    | Subcontractor Authorization Rider<br>(PDP)                                                                      | UPLOAD                                                                    |
| Status                                                                                                    | Required Documents                                                                                              | Agreement Confirmation                                                    |
|                                                                                                    |                                                                                                    | I have read and agree on be h my company to be contract.                  |

4. Sign and Return:

Note: These documents are also legally binding and require that the applicant return a **signed** acknowledgement to the Buyer. To make this process easier we have implemented DocuSign. DocuSign allows us to leverage technology to replace the manual process requiring printing of documents, manual writing, scanning and uploading documents.

a. Click on blue link to open PDF.

| Status                 | Required Documents                                 | Select |
|------------------------|----------------------------------------------------|--------|
| <b>Incomplete</b>      | Authorized Servicer Application Documents<br>(PDF) | UPLOAD |
| <b>Q</b><br>Incomplete | Subcontractor Authorization Rider<br>(PDF)         | UPLOAD |

- b. PDF will open.
- c. Click on blue hyperlink at bottom of page to access required application documents in DocuSign.

| Sears                                                                                                    |  |  |
|----------------------------------------------------------------------------------------------------|--|--|
| Authorized Servicer Introduction Letter                                                                                                    |  |  |
| We are excited to know that you are interested in joining our <b>Sears Retail</b><br><b>Installation</b> Select Provider Network (SPN)! Our goal is to have you on-board as<br>soon as possible. To assist you with expediting the SPN application process, we use<br>DocuSign to assist you with completing all documents requiring signature. DocuSign<br>is an electronic document replacement for manual documents allowing you to<br>complete faster and easier. This Authorized Servicer SPN Application packet is one of<br>two documents that you will need to complete as part of your application into our Select<br>Provider Network (s). |  |  |
| In this packet you will find the following documents, each composed of one or more pages:                                                                                                    |  |  |
| <ul> <li>Authorized Servicer Agreement (page 2-18)</li> <li>Appendix A (page 19-<i>leave blank</i>)</li> <li>Appendix B (page 20)</li> <li>Appendix C (page 21-23)</li> <li>Women &amp; Minorities Questionnaire (page 24)</li> </ul>                                                                                                    |  |  |
| Once completed, follow the steps below to save a PDF copy of the documents, and upload as part of your SPN application;                                                                                                    |  |  |
| <ol> <li>Click the Show Document button</li> <li>Save a PDF copy for your records by clicking Save on the File Download pop-<br/>up window.</li> <li>Finally, upload a copy to the Authorized Servicer Sign &amp; Return section of the<br/>SPN application.</li> </ol>                                                                                                    |  |  |
| Click the URL link below to access:                                                                                                    |  |  |
| Authorized Servicer SPN Application Documents                                                                                                    |  |  |
| If you need assistance, we are glad to help. Please contact our <b>Sears Retail</b><br>Installation Contractor Compliance team via email at <u>C5556CC@searshc.com</u> with<br>questions related to this Select Provider Network.                                                                                                    |  |  |
| If you need assistance with completing these documents in DocuSign, please contact ServiceLive SPN Support Team at 1-888-549-0640 and select option 4.                                                                                                    |  |  |

## **Reapply for SPN - Provider**

- d. DocuSign website will open.
- e. Enter your first name and last name, and your email address.

Note: Sign with full name (i.e. Joe Smith) NOT with Business name (i.e. Joe's Plumbing)

f. Click on Begin Signing button.

| Please enter your name and email<br>to begin the signing process.<br>Your Role:<br>Contractor<br>Your Name:<br>Carrie Smith | PowerForm Signer Information                                   | on            |
|----------------------------------------------------------------------------------------------------|----------------------------------------------------------------|---------------|
| Your Role:<br>Contractor '<br>Your Name:<br>Carrie Smith '<br>Your Email:                                                   | Please enter your name and email to begin the signing process. |               |
| Contractor '<br>Your Name:<br>Carrie Smith                                                                                  | Your Role:                                                     |               |
| Your Name:<br>Carrie Smith                                                                                                  | Contractor                                                     |               |
| Carrie Smith                                                                                                    | Your Name:                                                     |               |
| Your Email:                                                                                                    | Carrie Smith 🖌                                                 |               |
|                                                                                                    | Your Email:                                                    |               |
| carrie@servicelive.com                                                                                                    | carrie@servicelive.com                                         |               |
|                                                                                                    |                                                                | Begin Signing |

g. Begin reviewing document.

| Please Review & Act on These Documents                                                                                                    | <b>Docu</b> Sign                                 |
|----------------------------------------------------------------------------------------------------|--------------------------------------------------|
| Angelica Hernandez<br>Sears, Roebuck and Co.                                                                                                    |                                                  |
| Please review & sign your document. To begin the process of reviewing and signing your documen<br>below. Signing will not be complete until you have reviewed the agreement and you have confirment<br>of the second second sec | ts, please click the button<br>d your signature. |
| I agree to use Electronic Records and Signatures                                                                                                    |                                                  |

- h. Select "I agree to use Electronic Records & Signatures" checkbox.
- i. Click on **CONTINUE** button.

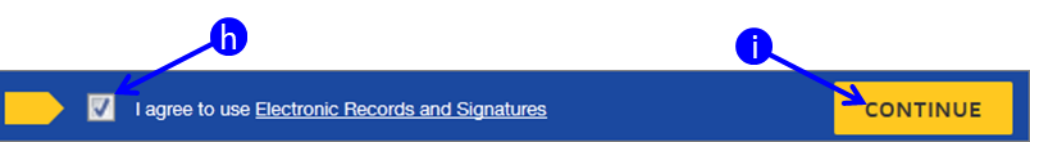

j. Read through document and then click on **START** button.

| Please review the documents below.            | OTHER ACTIONS *       |   |
|-----------------------------------------------|-----------------------|---|
| e                                             | 2 9 0. 0              | ٩ |
| DocuSign Envelope ID: 0F0553B2-C1FC-41E5-A748 | 3-87D6DA159E2E        |   |
| Sears                                         |                       |   |
| Authorized Service                            | r Introduction Letter |   |

k. Once you click on **START** button, the system will bring you to the first thing you need to fill in.

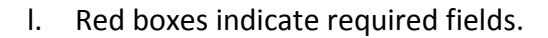

m. To sign the document, click on 🗵 button.

Note: The first time you sign, you will be required to Adopt your Signature. See next step.

| AUTHORIZED SERVICER                                                                                               |
|----------------------------------------------------------------------------------------------------|
| carrie                                                                                                    |
| (Name)                                                                                                    |
| If a context ion, limited partnership or limited liability Company, indicate state of incorporation or formation. |
| State:                                                                                                    |
| SIGN<br>(Signature of Owner, Partner or Authorized Officer)                                                       |
| carrie (Print                                                                                                    |
| Name)                                                                                                    |
| (Title)                                                                                                    |
| 6/18/2015                                                                                                    |
| (Date)                                                                                                    |
| Authorized Servicer's Federal Tax ID Number:                                                                      |

- n. Adopt your Signature screen will appear the first time you sign a document.
- o. Check that your Full Name AND Initials are correct.

Note: If you entered information incorrectly when starting the DocuSign process, now is the time to correct it.

- p. Preview what signature will look like when signed.
- q. Click on **ADOPT AND SIGN** button.

| II Name         | Initials        |
|-----------------|-----------------|
| arrie Smith     | CS              |
| lect Style Draw |                 |
| A DIAW          |                 |
|                 |                 |
| eview           |                 |
| DocuSigned by:  | DS              |
| Carrie Smith    | CS Change Style |
| 1016503EB9C7456 |                 |
|                 |                 |
|                 |                 |

r. Signature will insert into document.

| <b>P</b>                                            |
|-----------------------------------------------------|
| DocuSigned by:                                      |
| Carrie Smith                                        |
| (Signature of Owner, Partner or Authorized Officer) |
| (oignature of Owner, Partier of Addionzed Onicer)   |

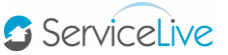

s. Click on **FINISH** button at bottom of page.

Note: Finish button will not appear until all fields are filled in.

t. Click on **SHOW DOCUMENT** button to Save the copy of the document to be uploaded with your SPN application.

Note: It is recommended that you Save document to Desktop for easy access to saved file.

| Thank you.                            |                                                                            |
|---------------------------------------|----------------------------------------------------------------------------|
| Your document has been signed. If you | would like a copy for your records, click Show Document and print or save. |
|                                       | <b>.0</b>                                                                  |
| SHOW DOCUMENT                         | Close                                                                      |

- 5. Other Actions
  - a. Finish DocuSign Later:

Note: Although this option is available, using this feature means losing all information completed thus far. When **Finish Later** is clicked, the document completion is <u>cancelled</u> and Provider will have to start over by clicking the same **invitation link**.

| a                                                                                            |                                                                                                 |
|----------------------------------------------------------------------------------------------|-------------------------------------------------------------------------------------------------|
|                                                                                              | OTHER ACTIONS                                                                                   |
| FINISH LATER                                                                                 | PRINT & SIGN                                                                                    |
| Save the document in its current state<br>and finish the signing process at a later<br>time. | Print the document and sign in ink.<br>Then either scan and upload or fax<br>back the document. |
| DECLINE TO SIGN                                                                              |                                                                                                 |
| Notify the sender that you refuse to sign the document.                                      |                                                                                                 |
| Help & Support                                                                               | About DocuSign                                                                                  |
| View History                                                                                 | View Certificate                                                                                |
| View Electronic Record and Signature<br>Disclosure                                           |                                                                                                 |

b. Print & Sign Later:

Note: This is NOT an authorized option and should NOT be used, as this would require you to manually complete the forms, scan, and upload to the SPN. Instead follow step 3s & 3t.

| 6                                                                                            |                                                                                                 |
|----------------------------------------------------------------------------------------------|-------------------------------------------------------------------------------------------------|
| FINISH LATER                                                                                 | PRINT & SIGN                                                                                    |
| Save the document in its current state<br>and finish the signing process at a later<br>time. | Print the document and sign in ink.<br>Then either scan and upload or fax<br>back the document. |
| DECLINE TO SIGN                                                                              |                                                                                                 |
| Notify the sender that you refuse to sign the document.                                      |                                                                                                 |
| Help & Support                                                                               | About DocuSign                                                                                  |
| View History                                                                                 | View Certificate                                                                                |
| View Electronic Record and Signature<br>Disclosure                                           |                                                                                                 |

c. Decline to Sign:

Note: In certain cases, you may decide to decline signing the required documents. If you do this, you will not be admitted to the SPN.

| G                                                                                            | OTHER ACTIONS                                                                                   |
|----------------------------------------------------------------------------------------------|-------------------------------------------------------------------------------------------------|
| FINISH LATER                                                                                 | PRINT & SIGN                                                                                    |
| Save the document in its current state<br>and finish the signing process at a later<br>time. | Print the document and sign in ink.<br>Then either scan and upload or fax<br>back the document. |
| DECLINE TO SIGN<br>Notify the sender that you refuse to sign<br>the document.                |                                                                                                 |
| Help & Support                                                                               | About DocuSign                                                                                  |
| View History                                                                                 | View Certificate                                                                                |
| View Electronic Record and Signature<br>Disclosure                                           |                                                                                                 |

- 6. Upload Documents:
  - a. Once back on the SPN Monitor page, locate the document you just signed and click the "**Upload**" button.

| Status      | Required Documents                                 | Select |
|-------------|----------------------------------------------------|--------|
|             | Authorized Servicer Application Documents<br>(PDF) | UPLOAD |
| Un complete | Subcontractor Authorization Rider<br>(PDF)         | UPLOAD |

- b. Click on "Browse" button and locate the PDF you just saved.
- c. Click on **UPLOAD** button.

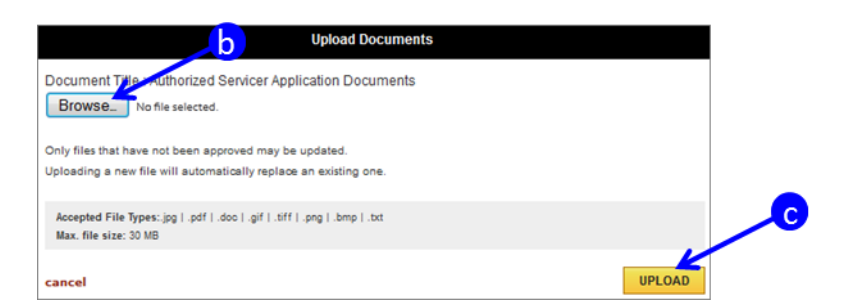

d. Repeat steps 6a-6c for all documents.

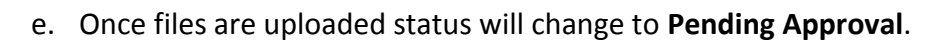

f. Click on Submit button.

| quirements SPN                                                                           | Information                                                                                                    | 2105233568                                                                |
|------------------------------------------------------------------------------------------|----------------------------------------------------------------------------------------------------|---------------------------------------------------------------------------|
| embership Criteria &<br>ler submitting the doc                                           | Credentials<br>cuments and agreements below, you can go to your ServiceLive Profile to add company cr                                                                                                    | edentials Provider credentials can be updated in                          |
| e individual provider p                                                                  | profiles on ServiceLive.                                                                                                    |                                                                           |
| ew Company Require                                                                       | ements                                                                                                    |                                                                           |
|                                                                                          |                                                                                                    |                                                                           |
| ocument Requirement                                                                      | ats                                                                                                    |                                                                           |
| ecument Requirement                                                                      | nts<br>pload or undate a file that has not yet been approved. If a document you have already prov                                                                                                    | vided for another SPN is required, it will appear as                      |
| ocument Requirement<br>elect a document to up<br>in File".                               | nts<br>pload or update a file that has not yet been approved. If a document you have already prov                                                                                                    | vided for another SPN is required, it will appear as                      |
| ocument Requirement<br>elect a document to up<br>in File".<br>Status                     | nts<br>pload or update a file that has not yet been approved. If a document you have already prov<br>e<br>Required Documents                                                                                                    | ided for another SPN is required, it will appear as<br>Select             |
| ocument Requiremen<br>elect a document to up<br>in File".<br>Status                      | nts<br>pload or update a file that has not yet been approved. If a document you have already proved<br>Required Documents<br>Authorized Servicer Application Documents                                                                | vided for another SPN is required, it will appear as                      |
| ocument Requiremen<br>elect a document to u<br>in File".<br>Status                       | nts pload or update a file that has not yet been approved. If a document you have already proved Required Documents Authorized Servicer Application Documents (PDF)                                                                   | vided for another SPN is required, it will appear as Select Vpdate File   |
| ecument Requirement<br>elect a document to up<br>in File".<br>Status<br>Pending Approval | nts pload or update a file that has not yet been approved. If a document you have already proved Required Documents Authorized Servicer Application Documents (PDF) Document On File:DocuSiond329943e-ed5a-4418-as4c-a6cdaef41f6c.pdf | rided for another SPN is required, it will appear as Select Ø Update File |